## Sending SAT Scores: A Step-by-Step Guide

Here's how to send SAT scores, step by step:

- 1. <u>Sign in to your College Board account and click on "Send Scores."</u>
- Click on "Send Available Scores Now" if you want to send your scores right away, or click on "Send Scores When Available" if you're registered for an upcoming test.
- 3. Search for your colleges by state and by name, and click "Add" to make them score report recipients.
- 4. Repeat this process for as many schools until your list is complete.
- 5. Double check your order and pay.
- 6. You may check your account to see if the scores have been sent after your testing date.

That's it! If you change your mind about schools, you can log in to your account to make the switch.